## Pour déposer votre texte

### 1) Se connecter à son espace personnel

Veuillez renseigner vos login et mot de passe puis cliquez sur le bouton « connexion ».

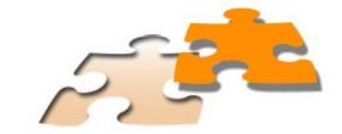

# **Forum Innovation VI - Edition 2014** Crise, innovation et transition

1, 2 et 3 Octobre 2014 (Université de Paris Ouest, Nanterre, La Défense)

### 

#### DATES À RETENIR

Identifiant Mot de passe Connexion

Proposition d'article pour le meilleur papier de doctorant : 1<sup>er</sup> avril 2014

Soumission du résumé -15 avril 2014 30 avril 2014

Les propositions seront évaluées par le comité scientifique et affectées aux différents ateliers et sessions parallèles. Les auteurs seront informés de la réponse le : 1<sup>er</sup> juillet 2014

Les auteurs dont la proposition de communication aura été acceptée devront envoyer l'article complet au plus tard le

1<sup>er</sup> septembre 2014

Inscription des auteurs: (condition à l'insertion du texte dans le jeu de résumés fournis aux participants et le programme) 5 septembre 2014

Inscription des auditeurs: 15 septembre 2014

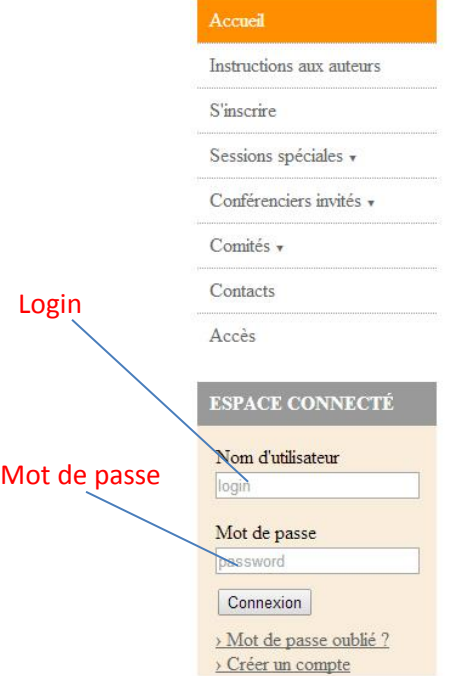

Login

SUPPORT

@ Contact

#### APPEL À COMMUNICATIONS

#### A l'attention des auteurs:

#### Pour déposer une proposition de communication, veuillez suivre les instructions de la page "Instructions aux auteurs".

#### Thèmes :

En cette période de profonde crise industrielle et financière, l'innovation et la restructuration des entreprises se présentent comme des défis majeurs pour l'économie et les sciences sociales. L'objet de cette conférence est d'identifier de nouveaux cadres et modèles d'organisation du travail et de la production dont pourront être issues des propositions de transformation des concepts et outils traditionnellement utilisés en économie et en sciences de gestion. Ce large champ de réflexion et d'analyse peut être abordé de différents points de vue : théorique, appliqué à des secteurs, des régions ou des Etats particuliers. Le Forum Innovation VI accordera en effet une attention particulière à la situation des pays en transition.

La conférence offre un lieu de discussion aux chercheurs provenant d'horizon et de disciplines variées depuis l'économie industrielle jusqu'à l'économie du droit en passant par l'économie de l'innovation, l'économie géographique, la théorie des réseaux et l'économie du travail.

Le Forum accueillera des contributions théoriques et empiriques sur les thèmes suivants :

- gouvernement d'entreprise et performances,
- groupes d'entreprises, restructurations et emploi,
- entrepreneuriat et création d'emplois.
- · réorganisation des processus de production,
- · stratégies de R&D des entreprises,
- · organisation et innovation,
- · l'environnement, moteur de l'innovation,
- la dimension géographique de l'innovation.

## 2) Mes dépôts

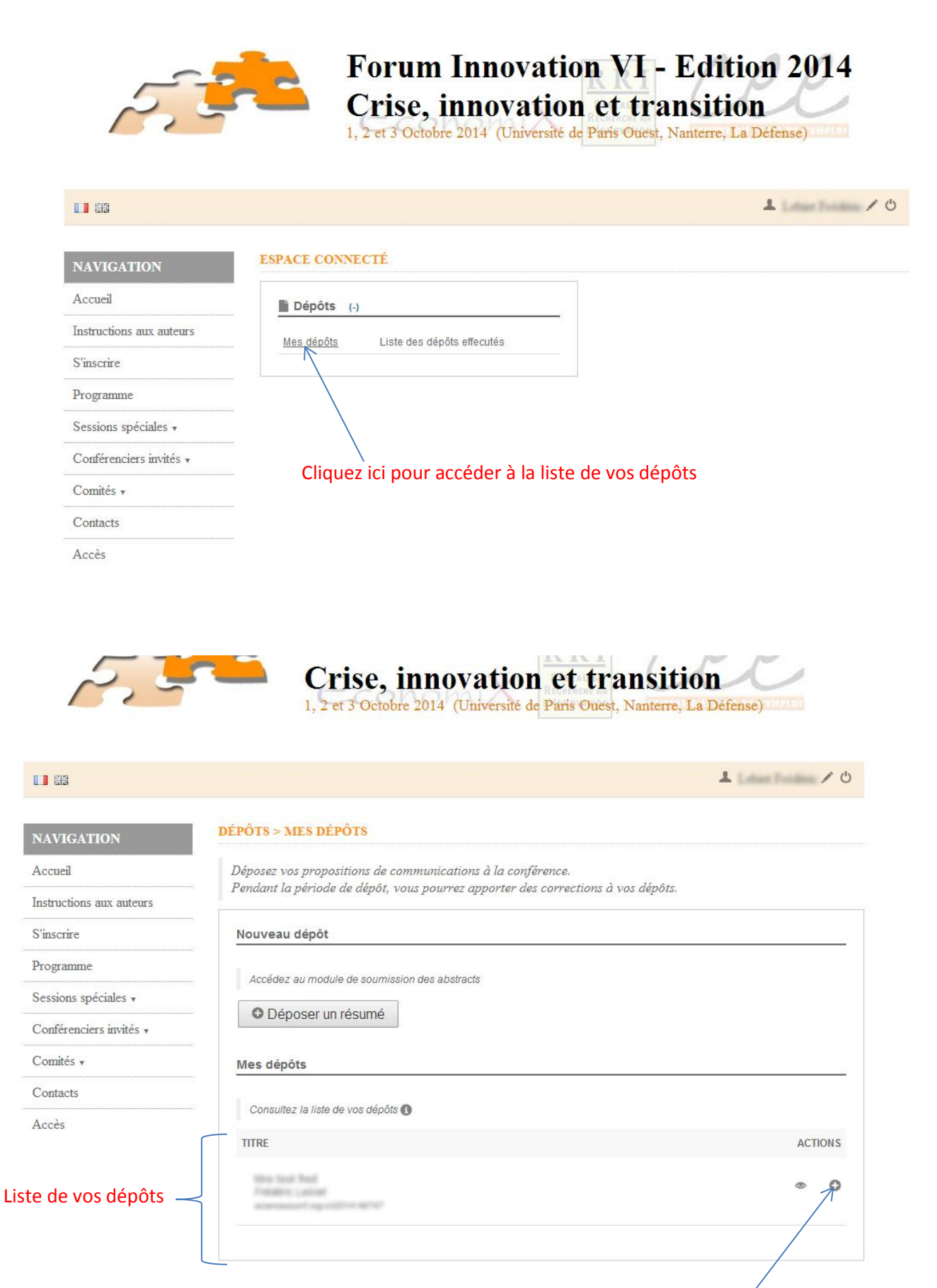

Cliquez sur l'icône + pour accéder au formulaire

## 3) Ajouter votre papier

Cliquez sur le bouton « Etape suivante » jusqu'à l'étape 3 pour pouvoir insérer votre papier. Dans la zone « Communication » cliquez sur le bouton « Choisissez un fichier », sélectionnez votre fichier puis cliquez sur le bouton « Transférer ».

Passez à l'étape 4 en cliquant sur « Etape suivante » pour déposer votre papier.

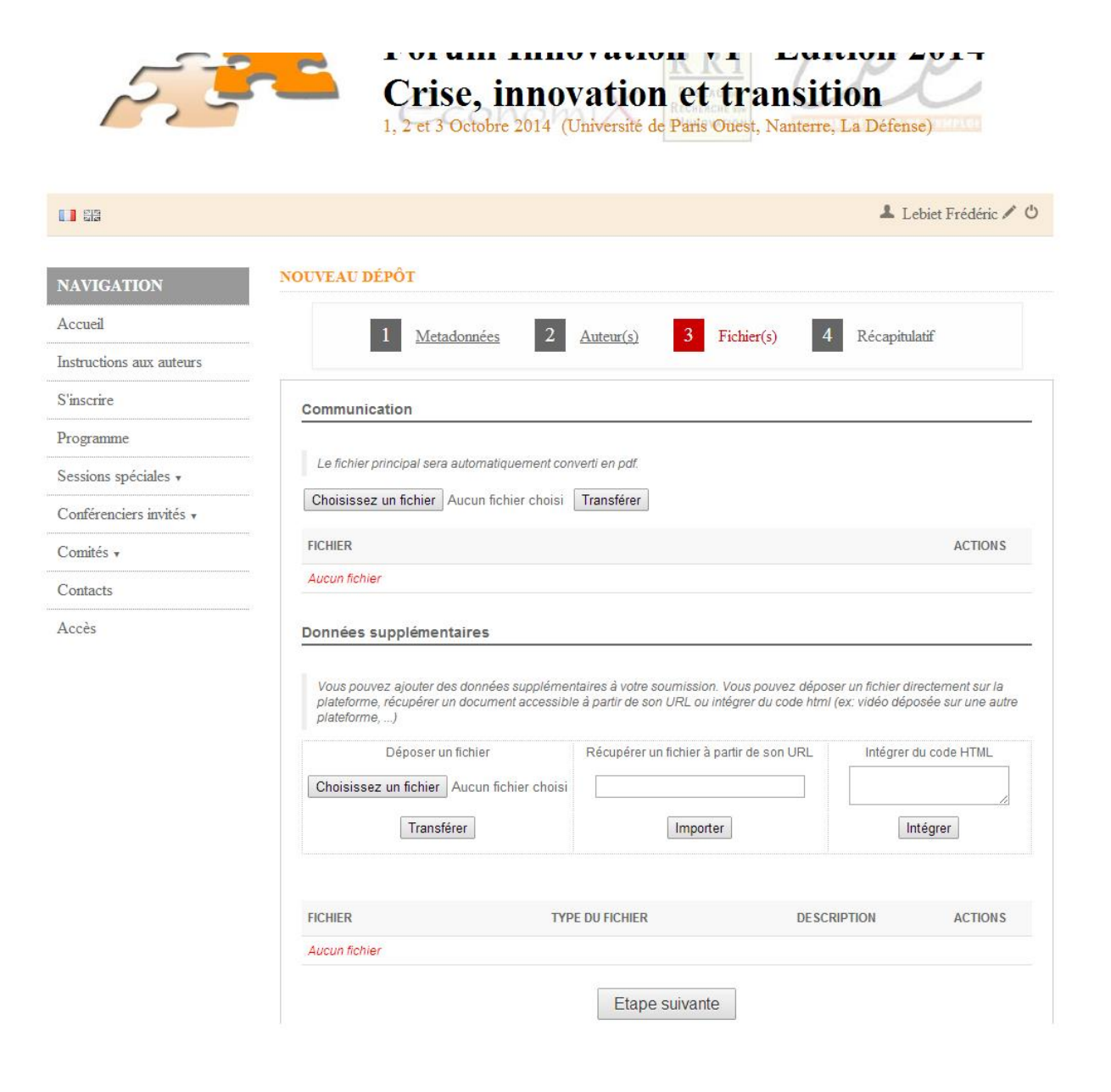

## 4) Enregistrer votre papier

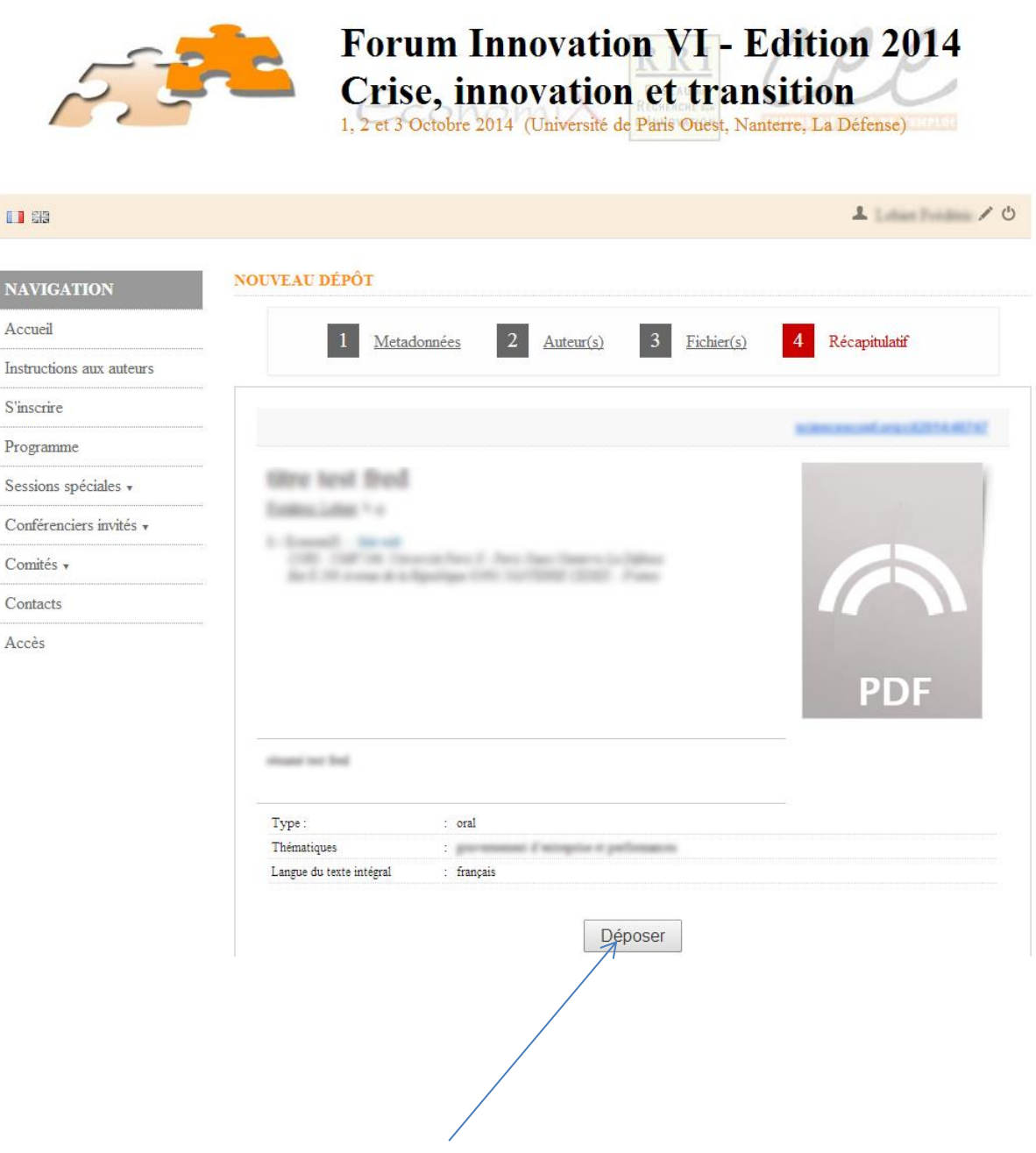

Cliquez ici pour enregistrer votre dépôt.